# 12 Set Up Modbus ID Routing

- 1. Only use this screen if Modbus Slave IDs are to be re-routed.
- 2. On each line, select the range of IDs to re-route. In the first box enter the starting ID. Valid IDs range from 1 to 255.
- 3. 2nd box: enter the last ID of the range to re-route.
- 4. 3rd box: enter IP Address or Port with slave devices attached.
- **5.** 4th box shows the IP address of the slave device, if an IP address is chosen in the third box.

# 13 Set Up Modbus Priority

- 1. Only use this screen if Modbus Priority is to be set.
- 2. Enter up to five different priorities, based on Originating IP Address, Modbus ID, Modbus Function Code, or a combination of these.
- 3. IP Address sets a static IP address for the Modbus gateway.
- 4. Modbus ID has a valid range from 1 to 255.
- 5. Function Code has a valid range from 1 to 99.

### 14 Save and Log Out

- If you have completed the configuration, click Save to save the configuration to the serial server.
- **2.** To Logout, click the **Logout** button.

## 15 | To Test and Verify Operation

- The primary check for correct operation is the device LEDs. See Section 2 of this document for more information.
- For advanced information, see the **Modbus Configuration Manager** menu at the top of Vlinx Manager screen.
- Select Diagnostic for a check of communications status with attached MESR9xx device, and then select the device for which the communications check is desired.
- A report of reply times and ping statistics is generated and can be saved.
- Select Monitor to review activity logs of attached MESR9xx device/s, then select the device for which logged information is needed.
- Logged information includes: Time, Source & Destination, Type of event, Subscriber ID, Data collected, and Information that the Vlinx Manager program has gathered since current login of the affected device.

# 16 UL Class 1 / Division 2

SUITABLE FOR USE IN CLASS I, DIVISION 2, GROUPS A, B, C AND D HAZARDOUS LOCATIONS, OR NONHAZARDOUS LOCATIONS ONLY. CONVENANT À L'EMPLOI DANS LES SITES DANGEREUX DE CLASSE I, DIVISION 2, GROUPES A, B, C ET D, OU DANS LES SITES NON HASARDEUX SEULEMENT

### WARNING - EXPLOSION HAZARD - SUBSTITUTION OF ANY COMPONENT MAY IMPAIR SUITABILITY FOR CLASS I, DIVISION 2.

ATTENTION - DANGER D'EXPLOSION - LA SUBSTITUTION DE COMPOSANTS PEUT ENTRAÎNER UNE ADÉQUATION À LA CLASSE I, DIVISION 2.

#### The unit is to be powered by a Class 2 power source, of a grounded-type, when power is applied to the barrel connector.

L'unité doit être alimentée par une source d'alimentation de classe 2, de type mise à la terre, lorsque le connecteur du canon est alimenté.

#### THE POWER CABLE MUST HAVE A MINIMUM RATING OF 80°C.

LE CÂBLE D'ALIMENTATION DOIT AVOIR UNE INDICATION MINIMALE DE 80 °C.

### Power cannot be applied to both the terminal block and barrel connectors simultaneously.

L'alimentation ne peut pas être appliquée simultanément aux connecteurs du bornier et du barillet.

### The use of coaxial cable for the field wiring shall be in accordance with Class 2/Class 3 requirements in Article 725 of the NEC.

L'utilisation d'un câble coaxial pour le câblage sur site doit être conforme aux exigences de classe 2 / classe 3 de l'article 725 du NEC.

One Conductor Per Terminal Un conducteur par borne

Use Copper Wire Only Utiliser uniquement du fil de cuivre

Wire Size: 28 to 16 AWG Taille de fil: 28 à 16 AWG

Tightening Torque: 5 KG-CM Couple de serrage: 5 KG-CM

Powered by

Wire Temperature Rating: 105 °C Minimum (Sized for 60 °C Ampacity) Indice de température du fil: 105 °C Minimum (calibré pour 60 °C)

**80 °C Maximum Surrounding Ambient Air Temperature** 80 °C Température ambiante ambiante maximale

**B**+**B** SMARTWORX

# QUICK START GUIDE

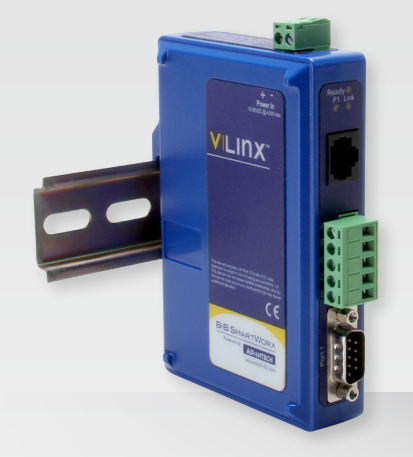

#### MESR900 series MESR9xx Modbus Gateway

Before you begin, be sure you have the following:

- + Vlinx™ MESR9xx module
- + CD with Modbus Gateway Manager software and manuals
- + This Quick Start Guide
- + Network Cable/s (not included)
- + Serial Cable/s (not included)
- + Power Supply (not included)

# B+B SMARTWORX Powered by AD\-ANTECH

707 Dayton Road | PO Box 1040 | Ottawa, IL 61350 Phone: (815) 433-5100 | Fax: (815) 433-5109 (888) 948-2248 | Europe: +353 91 792444 www.advantech-bb.com | E-mail: support@advantech-bb.com

AD\ANTECH

Fast and easy on the web: www.advantech-bb.com

### Install the Hardware

- 1. Connect a 10-48 VDC (58 VDC maximum) power supply (sold separately). 4W for MESR90x, 6W for MESR92x.
- Connect the top RJ45 connector to a network drop using a standard network cable (lower RJ45 is pass-through Ethernet on the model diagram shown below).
- 3. Connect the serial device(s):
- RS-232 with DB9: straight-through for DCE device; null modem for DTE device.
- RS-232/422/485 with terminal blocks. See Appendix D in User Manual for pin-outs.

#### UL Installation - See Step #16 for more information.

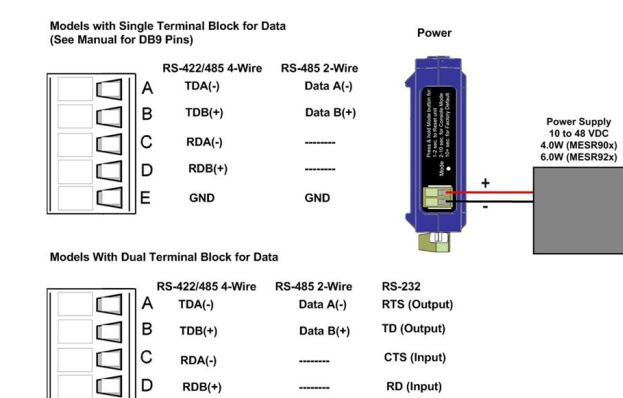

GND

GND

### 2 | LED Status

| LED           | STATUS                                                                                                    |
|---------------|----------------------------------------------------------------------------------------------------|
| Ready         | Blinks if system is operating correctly, once per second<br>normally, or three times per second for configuration mode<br>or when reset to factory defaults. |
| Port 1/Port 1 | ON indicates serial port open; blinks when data present (Port 2 present on 2 serial port units only).                                                        |
| E1/E2         | ON indicates Ethernet has a link; blinks with data traffic (E2 present on 2 Ethernet port units only).                                                       |

### 3 | Mode Switch

| HOLD MODE SWITCH IN for | RESULT                      |
|-------------------------|-----------------------------|
| 0 to 2 seconds          | Initiates a Hardware Reset. |
| 2 to 10 seconds         | Enters Console Mode.        |
| Over 10 seconds         | Reset to Factory Defaults.  |

#### Install Modbus Gateway Software

1. Insert the included CD and it should autostart.

2. Follow the prompts to install the Modbus Gateway software.

Note: Be sure you have administrative rights and disable firewalls.

#### 5 Set Up Modbus Gateway Software

1. Open Vlinx Manager by clicking:

#### Start Programs→B&B Electronics→Vlinx→Modbus Gateway Manager→Configuration Manager

- The Device Discovery page opens.
- NOTE: If the device does not connect, cycle (unplug-replug) the power, then try to connect again.
- 2. To configure via the network, select Network.
- If you know the IP address, select "The device is at this address," and type in the IP address.
- 4. If not, select "I don't know the IP address of the device."

#### 5. Click Connect.

OR...Set Up the Web Interface:

- 1. Open a browser and type the IP address of the Modbus Gateway in the Address Bar.
- 2. When the Modbus Gateway is found, the Login window appears

### 6 | Log In

 Click Login. Password is blank from factory; no password is necessary to operate the MESR unit.

#### The Configuration/General page appears.

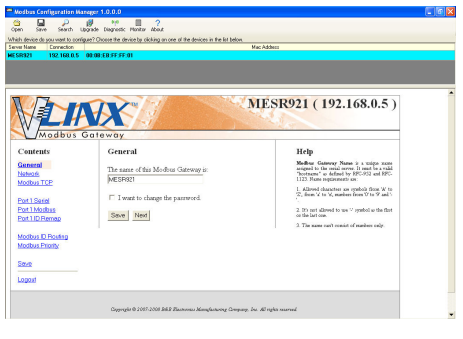

### 7 | Set Up Network

- I want DHCP is preselected to set up the network using dynamic IP addressing. The Modbus Gateway is factory-set to receive an IP assignment from a DHCP Server. If a DHCP Server is not available on your network, it will default to <u>169.254.102.39.</u>
- If a DHCP server is not available and the default address does not work on your PC, change your PC network settings to IP Address: 169.254.102.1, Subnet Mask: 255.255.0.0, Default Gateway: 169.254.102.100. If you are not able to use these settings in your installation, refer to the User Manual for directions to change the Modbus Gateway's TCP/IP settings.

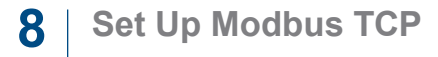

#### Modbus TCP Settings:

- Connect to Port identifies TCP port used in TCP Client Mode. Valid range is 1 to 65535.
- Response Timeout is the maximum response time. Valid range is from 1 to 65535.

#### **TCP Server Settings:**

9

- Listen on Port identifies TCP port in TCP Server Mode. Valid range is from 1 to 65535.
- Limit the Number of Connections controls the number of simultaneous TCP clients that can be connected.
- "...allow everyone," "...allow specific IP address" & "allow a range of IP addresses" are Connection Filter Mode options, controlling which TCP clients can connect.

#### Set Up Port 1 Serial

- 1. Change the Description of the serial port if needed.
- 2. Set Mode to RS-232, RS 422 (4 wire), RS 485 (2 wire) or RS 485 (4 wire).
- 3. Set Baud Rate to control the speed of the port. Valid speeds range between 75 and 230,400 bits per second.
- Set Data Bits to control the number of bits in each character. Only 8 bits is valid when the protocol of the device connected to the port is RTU.
- 5. Stop Bits controls the number of bits for end of character.
- 6. Parity controls the error checking mode, with options of No Parity, Odd, Even, Mark and Space.

# 10 Set Up Modbus TCP

- 1. Select the Attached as Master or Slave.
- 2. Select the Modbus protocol to be used, either RTU or ASCII.
- 3. As needed, check option boxes for "Enable Modbus broadcast, "Enable OBh exception" and "Enable serial message buffering."
- 4. Select from 0 to 5 Modbus Serial Retries.
- 5. Enter Milliseconds Modbus Message Timeout, from 1 to 65535.
- 6. Enter Milliseconds TX Delay, from 1 to 65535.
- 7. Set up "Port 2 Modbus" the same (only if it has a Port 2).

# 11 Set Up Port 1 ID Remap

- **1.** Only use this screen if Modbus Slave IDs are to be remapped.
- On each line, select a range of serial ports to remap. In the first box, enter the first serial port of the range to remap FROM. Valid port IDs range from 1 to 255.
- 3. 2nd box: enter the last serial port of the range to remap.
- 4. 3rd box: enter starting ID of the range to remap TO
- 5. 4th box auto-fills based on ranges entered in first three columns.
- 6. Set up "Port 2 Remap" the same, only if it has a Port 2.